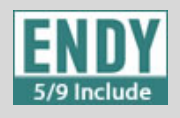

This guide will demonstrate how to configure port forwarding on USG device. By doing this, clients from the Internet will be able to reach the web server on the LAN side by accessing <u>http://192.168.5.127:8090</u>

- 1. Open your web browser and type the IP address of the device into the address bar (default LAN IP address : 192.168.1.1)
- 2. Login (default username : admin Password: 1234)
- 3. Click Configuration > Network > NAT > Add

| YXEL USG40                                                                                                    |                                       |                                  |                | -         |             |           | Welcome adm | in Liggent ?Help Z About 4 | FSta Hisp 🔹 Otgest Reference 🖵 |
|----------------------------------------------------------------------------------------------------|---------------------------------------|----------------------------------|----------------|-----------|-------------|-----------|-------------|----------------------------|--------------------------------|
| CONFIGURATION                                                                                                    | NAT                                   |                                  |                |           |             |           |             |                            |                                |
| TY Quick Setup                                                                                                    | Configuration                         |                                  |                |           |             |           |             |                            |                                |
| Winkess Network Interface Routing Disks                                                                                                    | Note:<br>Fyou want to configure SNAT, | please go to <u>Policy Route</u> | the call Marce |           |             |           |             |                            |                                |
| - RUAR                                                                                                    | Status Priority                       | Name                             | Mapping Type   | Interface | Original IP | Mapped IP | Protocol    | Original Port              | Mapped Port                    |
| ALG     L(Ph)     L(Ph)     L(Ph)     L(Ph)MAC Binding     DNS Indound LB     Nikh Authinstadun     Security Policy     VPN     VPN     UTM Prufile     Origect     System     Log & Report | 1 1 1 1 1 1 1 1 1 1 1 1 1 1 1 1 1 1 1 | U, I star of a                   | 6073           |           |             |           |             |                            | in press                       |

4. Click Create new Object > Address

| 📀 Add NAT                 | ?              | × |
|---------------------------|----------------|---|
| Create new Object -       |                |   |
| Address                   |                |   |
| Service                   |                |   |
| Enable Rule               |                |   |
| Rule Name:                |                |   |
| Port Mapping Type         |                |   |
| Classification:           | Virtual Server |   |
| Mapping Rule              |                |   |
| Incoming Interface:       | wan1 👻         |   |
| Original IP:              | User Defined   |   |
| User-Defined Original IP: | (IP Address)   |   |
| Mapped IP:                | User Defined   |   |
| User-Defined Mapped IP:   | (IP Address)   |   |
| Port Mapping Type:        | any            |   |
| Related Settings          |                |   |
| Enable NAT Loopback       | 8              |   |
| Configure Security Policy |                |   |
|                           | OK Cancel      |   |

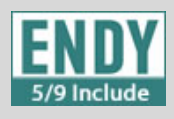

5. Add the object as shown below

| Create Address |                 |   | ?     |
|----------------|-----------------|---|-------|
| Name:          | WebServerInside |   |       |
| Address Type:  | HOST            | ~ |       |
| IP Address:    | 192.168.10.10   |   |       |
|                |                 |   |       |
|                | User Defined    |   | ancel |

- 6. Click Create new Object > Service and specify the WAN side's service port
- 7. Finish adding the NAT rule as shown below

| ~         |
|-----------|
| 17        |
|           |
| OK Cancel |
|           |

8. Click Apply

| INFORMATION                                                                               | NAT                                       |                          |                |              |             |                  |          |                                     |                                    |
|-------------------------------------------------------------------------------------------|-------------------------------------------|--------------------------|----------------|--------------|-------------|------------------|----------|-------------------------------------|------------------------------------|
| TO Quick Setup<br>Licensing                                                               | Configuration                             |                          |                |              |             |                  |          |                                     |                                    |
| Winkess<br>Network<br>- Interface                                                         | Note:<br>If you want to configure SNAT, ; | rease go to Patica Maxim |                |              |             |                  |          |                                     |                                    |
| - DONS                                                                                    | @ Add (2 tak (2 famore                    | Adula Q Parties          | -Receive       |              |             |                  |          |                                     |                                    |
| - HTTP Redrect                                                                            | Status Priority                           | Name                     | Mapping Type   | interface    | Original IP | Mapped IP        | Protocol | Original Port                       | Mapped Port                        |
|                                                                                           | Q 1                                       | Web_to_LANside           | Virtual Server | <u>*#011</u> | +WAN_INT    | «WebServerInside | ka       | <ul> <li>WANsideWittPart</li> </ul> | <ul> <li>LANsideWebPort</li> </ul> |
| - ADP<br>Sealtin Control<br>VPH<br>WMM<br>UTH Profile<br>Onject<br>System<br>Lug & Report |                                           |                          |                |              |             |                  |          |                                     |                                    |
|                                                                                           |                                           |                          |                |              |             |                  |          |                                     |                                    |
|                                                                                           |                                           |                          |                |              |             |                  |          |                                     |                                    |

9. Click Configuration > Security Policy > Policy Control > Add

## **Zywall Port forwarding**

Products apply USG20/20W/40/40W/60/60W

| E   |     | DY    |
|-----|-----|-------|
| 5/9 | Inc | clude |

|   | CONFIGURATION                                  | Policy      |                        |                        |                            | and the second second second second second second second second second second second second second second second |             |                  |                 |      |          |        |     |                         |
|---|------------------------------------------------|-------------|------------------------|------------------------|----------------------------|----------------------------------------------------------------------------------------------------|-------------|------------------|-----------------|------|----------|--------|-----|-------------------------|
|   | T¥ Quick Setup                                 | General Se  | ttings                 |                        |                            |                                                                                                    |             |                  |                 |      |          |        |     |                         |
| D | Wireless  Network                              | 🔽 Enabl     | ie Policy Cor          | ntrol                  |                            |                                                                                                    |             |                  |                 |      |          |        |     |                         |
|   | - Routing<br>- DDNS                            | IPv4 Config | guration<br>Asymmetric | al Route               |                            |                                                                                                    |             |                  |                 |      |          |        |     |                         |
|   | NAT     HTTP Redirect                          | () Add      | 2 6dt. 🍵 A             | emove 🤤 Activate. 🤤 In | activate 🦽 Hove            |                                                                                                    |             |                  |                 |      |          |        |     |                         |
|   | <ul> <li>ALG</li> </ul>                        | Priority -  | Status                 | Name                   | From                       | То                                                                                                    | IPv4 Source | IPv4 Destination | Service         | User | Schedule | Action | Log | UTM Profile             |
|   | - UPnP                                         | 1           | 8                      | LAN1_Outgoing          | - LAN1                     | any (Excluding Zy                                                                                                | any         | алу              | any             | any  | none     | allow  | ne  |                         |
|   | <ul> <li>DNS Inbound LB</li> </ul>             | 2           |                        | LAN2_Outgoing          | «LAN2                      | any (Excluding Zy                                                                                                | any         | any              | any             | any  | none     | allow  | no  |                         |
|   | <ul> <li>Web Authentication</li> </ul>         | 3           | - <del>9</del>         | DMZ_to_WAN             | < DM2                      | < WAN                                                                                                    | any         | any              | any             | any  | none     | allow  | no  |                         |
|   | Security Policy                                | 4           |                        | IPSec_VPN_Outg         | IPSec_VPN                  | any (Excluding Zy                                                                                                | any         | any              | any             | any  | none     | allow  | no  |                         |
|   | <ul> <li>Poncy control</li> <li>ADP</li> </ul> | 5           |                        | SSL_VPN_Outgoing       | SSL_VPN                    | any (Excluding Zy                                                                                                | any         | апу              | any             | any  | none     | allow  | no  |                         |
|   | <ul> <li>Session Control</li> </ul>            | 6           |                        | TUNNEL_Outgoing        | <ul> <li>TUNNEL</li> </ul> | any (Excluding Zy                                                                                                | any         | any              | any             | any  | none     | allow  | no  |                         |
|   | © VPN                                          | 7           | 9                      | LAN1_to_Device         | LAN1                       | ZyWALL                                                                                                    | any         | апу              | any             | апу  | none     | allow  | no  |                         |
|   | - BWM                                          | 8           |                        | LAN2_to_Device         | LAN2                       | ZyWALL                                                                                                    | any         | any              | any             | any  | none     | allow  | no  |                         |
|   | Object                                         | 9           |                        | DMZ_to_Device          | = DMZ                      | ZyWALL                                                                                                    | any         | апу              | Default_Allow_D | any  | none     | allow  | no  |                         |
|   | System                                         | 10          |                        | WAN_to_Device          | = WAN                      | ZyWALL                                                                                                    | any         | any              | Default_Allow_W | any  | none     | allow  | no  |                         |
|   | Log & Report                                   | 11          |                        | IPSec_VPN_to_D         | IPSec_VPN                  | ZyWALL                                                                                                    | any         | any              | any             | any  | none     | allow  | no  |                         |
|   |                                                | 12          |                        | SSL_VPN_to_Devi        | SSL_VPN                    | ZyWALL                                                                                                    | any         | any              | any             | any  | none     | allow  | no  |                         |
|   |                                                | 13          |                        | TUNNEL_to_Device       | TUNNEL                     | ZyWALL                                                                                                    | any         | апу              | any             | any  | none     | allow  | no  |                         |
|   |                                                | Default     |                        |                        | any                        | any                                                                                                    | any         | any              | any             | any  | none     | deny   | log |                         |
|   |                                                | 14 4 1      | Page 1                 | of 1   > >  Show 50    | ✓ items                    |                                                                                                    |             |                  |                 |      |          |        |     | Displaying 1 - 14 of 14 |
|   |                                                |             |                        |                        |                            |                                                                                                    |             |                  |                 |      |          |        |     |                         |

10. Create the firewall rule as shown below

| Create new Object 🗸  |                 |            |  |
|----------------------|-----------------|------------|--|
| _                    |                 |            |  |
| C Enable             |                 |            |  |
| Name:                | WebInside       |            |  |
| Description:         |                 | (Optional) |  |
| From:                | WAN             | ~          |  |
| То:                  | LAN1            | *          |  |
| Source:              | any             | *          |  |
| Destination:         | WebServerInside | ~          |  |
| Service:             | WANsideWebPort  | ~          |  |
| User:                | any             | ~          |  |
| Schedule:            | none            | ~          |  |
| Action:              | allow           | ~          |  |
| Log matched traffic: | no              | ~          |  |
|                      |                 |            |  |

## 11. Click Apply to finish

| ONFIGURATION                       | Policy              |             |                        |                                     |                         |                   |                    |                   |                   |          |                        |           |             |
|------------------------------------|---------------------|-------------|------------------------|-------------------------------------|-------------------------|-------------------|--------------------|-------------------|-------------------|----------|------------------------|-----------|-------------|
| <b>1</b> ¥ Quick Setup             | C                   |             |                        |                                     |                         |                   |                    |                   |                   |          |                        |           |             |
| Licensing                          | Grandical Sec       | nu de       |                        |                                     |                         |                   |                    |                   |                   |          |                        |           |             |
| Network                            | Enable              | Policy Cor  | lottr                  |                                     |                         |                   |                    |                   |                   |          |                        |           |             |
| <ul> <li>Interface</li> </ul>      | IPv4 Config         | uration     |                        |                                     |                         |                   |                    |                   |                   |          |                        |           |             |
| - Routing                          |                     |             | d Decite               |                                     |                         |                   |                    |                   |                   |          |                        |           |             |
| - NAT                              | Allowy              | aymmetric   | a Noole                |                                     |                         |                   |                    |                   |                   |          |                        |           |             |
| <ul> <li>HTTP Redirect</li> </ul>  | () A55              | eat 📲 R     | errove 🝟 Activate 👹 37 | activate and Nove                   |                         |                   |                    |                   | harris            |          |                        | 1         |             |
| + ALG                              | Priority            | Status      | Name                   | From                                | To                      | IPv4 Source       | IPv4 Destination   | Service           | User              | Schedule | Action                 | Log       | UTM Profile |
| IP/MAC Binding                     | -                   | -           | LANI Outering          | -1.001                              | and Control of the To-  | any               | A TREASE VELTISALE | a module meter on | any               | 1018     | alou                   | 110       |             |
| DNS Inbound LB                     | 2                   |             | LAN2 Outpoing          | aLAN2                               | any (Excluding Zy       | any               | 30y                | any               | 200               | 0008     | slow                   |           |             |
| Security Policy                    | 4                   |             | DMZ to WAN             | = DMZ                               | a WAN                   | any               | any                | any               | any               | 0000     | allow                  |           |             |
| <ul> <li>Policy Control</li> </ul> | 5                   |             | IPSec VPN Outo         | IPSec VPN                           | any (Excluding Zy       | any               | any                | any               | any               | 0008     | allow                  | 00        |             |
| - ADP<br>Receive Control           | 6                   |             | SSI VPN Outgoing       | + SSI VPN                           | any (Excluding Zy       | env               | env                | any               | any               | none     | alice                  | - 00      |             |
| VPN                                | 7                   |             | TUNNEL Outgoing        | TUNNEL                              | any (Excluding Zy       | any               | any                | any               | any               | none     | allow                  | no        |             |
| BWM                                | 8                   |             | LAN1 to Device         | LAN1                                | ZyWALL                  | any               | any                | any               | any               | none     | allow                  | no        |             |
| Olim Profile                       | 9                   |             | LAN2_to_Device         | -LAN2                               | ZyWALL                  | any               | any                | any               | any               | none     | allow                  | ne        |             |
| System                             | 10                  |             | DMZ_to_Device          | = DMZ                               | ZyWALL                  | алу               | any                | Default_Allow_D   | any               | none     | allow                  | no        |             |
| Log & Report                       | 11                  |             | WAN_to_Device          | s WAN                               | ZyWALL                  | any               | any                | Default_Allow_W   | any               | none     | allow                  | no        |             |
|                                    | 12                  |             | IPSec_VPN_to_D         | RIPSec_VPN                          | ZyWALL                  | any               | any                | any               | any               | none     | allow                  | no        |             |
|                                    | 13                  |             | SSL_VPN_to_Devi        | SSL_VPN                             | ZyWALL                  | any               | any                | any               | any               | none     | allow                  | no        |             |
|                                    | 14                  | <b>.</b>    | TUNNEL_to_Device       | TUNNEL                              | ZyWALL                  | any               | any                | any               | any               | none     | allow                  | no        |             |
|                                    | Default             |             |                        | any                                 | any                     | any               | any                | any               | any               | none     | deny                   | log       |             |
|                                    | 13<br>14<br>Default | e<br>Page 1 | SBL_VPN_16_Device      | SSL_VPN     TUNNEL     any     kems | ZyWALL<br>ZyWALL<br>any | any<br>any<br>any | any<br>any<br>any  | any<br>any<br>any | any<br>any<br>any | none     | allow<br>allow<br>deny | no<br>log |             |